#### vI.0

# Manage Network Permissions For Apps in iOS14 <sup>2-Jul-21</sup> And Above

HARM

# Managing Network Permissions For Harman Apps in iOS14 and Above

## Devices Will Not Discover in Harman Pro Apps

After installing iOS14 and above on iPad, iPhone, iPod, you mno longer will be abnle to discover devices on the network in most Harman Pro applications. This is due to security settings and permissions needing to be set in the device itself.

## Allow/Disallow Apps from Having Access to Your Local Network

1. Launch the **Settings** app on your iOS device running iOS 14. Or above.

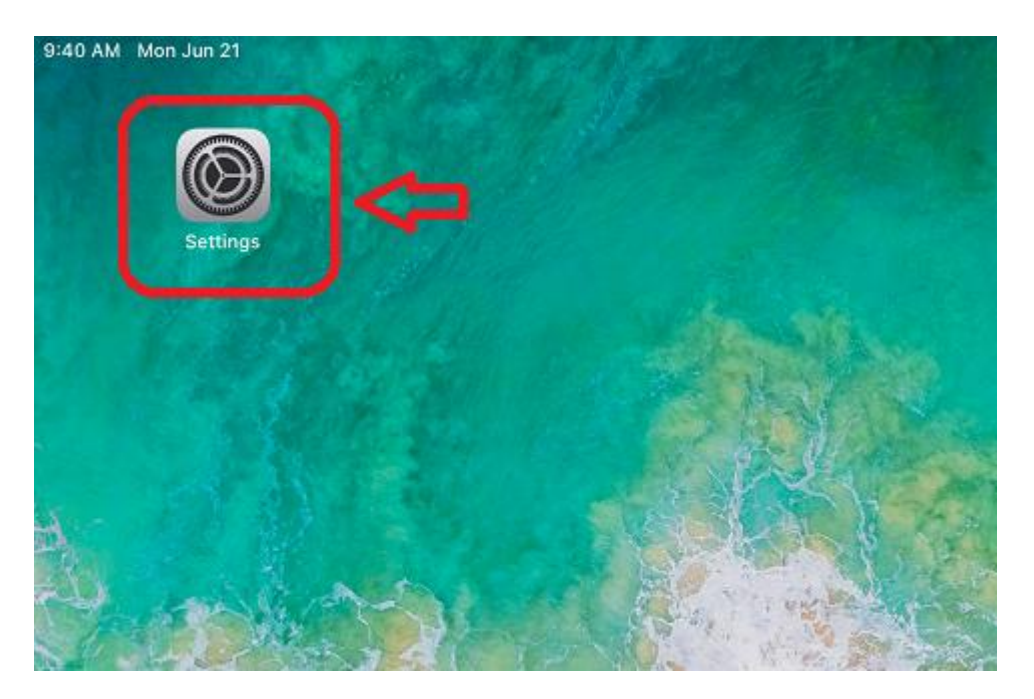

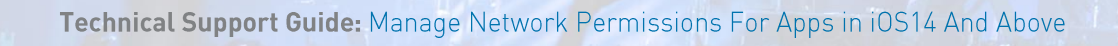

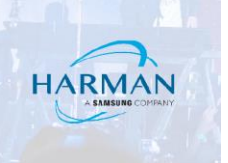

#### 2. Now, tap on **Privacy**.

| 9:42 AM Mon Jun 21<br>Settings | General                | ଚ ତ 100% 📭 |
|--------------------------------|------------------------|------------|
| Home Screen & Dock             |                        |            |
| (i) Accessibility              | About                  | >          |
| () Wallpaper                   | Software Update        | >          |
| Siri & Search                  | AirDrop                |            |
| Touch ID & Passcode            | AirDiop<br>            | ~ ~        |
| Battery                        | Picture in Picture     | >          |
| 🕛 Privacy                      |                        |            |
|                                | iPad Storage           | >          |
| App Store                      | Background App Refresh | >          |
| Wallet & Apple Pay             |                        |            |
| Passwords                      | Date & Time            | >          |
| Contacts                       | Keyboard               | >          |
| Calendar                       | Fonts                  | >          |
| Notes                          | Language & Region      | >          |
| Reminders                      | Dictionary             | >          |

Technical Support Guide: Manage Network Permissions For Apps in iOS14 And Above

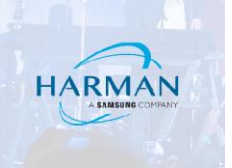

#### 3. Next, tap on **Local Network**.

| 9:42 AM Mon Jun 21    |                                                                     | 🗢 🕑 100% 🛃 |  |
|-----------------------|---------------------------------------------------------------------|------------|--|
| Settings              | Privacy                                                             |            |  |
| Home Screen & Dock    | Calendars                                                           | >          |  |
| Accessibility         | Reminders                                                           | >          |  |
| 🛞 Wallpaper           | See Photos                                                          | >          |  |
| Siri & Search         | 8 Bluetooth                                                         | >          |  |
| M Touch ID & Passcode | B Local Network                                                     | >          |  |
| Battery               | 9 Microphone                                                        | >          |  |
| 🖐 Privacy             | Speech Recognition                                                  | >          |  |
|                       | Camera                                                              | >          |  |
| App Store             | HomeKit                                                             | >          |  |
| Wallet & Apple Pay    | Media & Apple Music                                                 | >          |  |
|                       | Files and Folders                                                   | >          |  |
| Passwords             | 彦 Motion & Fitness                                                  | >          |  |
| Contacts              | As apps request access, they will be added in the categories above. |            |  |
| Calendar              | Analytics & Improvements >                                          |            |  |
| Notes                 | Apple Advertising >                                                 |            |  |
| Reminders             |                                                                     |            |  |

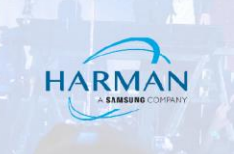

4. On the next screen, you should see the list of all the apps that have requested permission to find and communicate on your local network.

| 9:42 AM Mon Jun 21   |                      |                                                                                                    | 🗢 🕑 100% 🚺 |
|----------------------|----------------------|----------------------------------------------------------------------------------------------------|------------|
| Settings             | Privacy              | Local Network                                                                                                    | J,         |
| Home Screen & Dock   |                      |                                                                                                    |            |
| (f) Accessibility    |                      | ILIVE MIXPad                                                                                                    |            |
| 🛞 Wallpaper          | F F                  | irefox                                                                                                    |            |
| 🚫 Siri & Search      |                      | //32-Mix                                                                                                    |            |
| Touch ID & Passcode  | Q I N                | AotionControl                                                                                                    |            |
| Battery              | 0                    | Dpera                                                                                                    |            |
| Privacy              | F                    | PRX Connect                                                                                                    |            |
|                      | 🕜 s                  | Speedtest                                                                                                    |            |
| App Store            | SM S                 | StageMix                                                                                                    |            |
| 😑 Wallet & Apple Pay | dbx V                | /ENU360                                                                                                    |            |
|                      | V.                   | /iSi-Listen                                                                                                    |            |
| Passwords            | S 1                  | liSiRemote                                                                                                    |            |
| Contacts             | V V                  | VING Copilot                                                                                                    |            |
| Calendar             | Apps that<br>network | pps that have requested permission to find and communicate with devices on your local structure will appear here. |            |
| Notes                |                      |                                                                                                    | ហ          |
| Reminders            |                      |                                                                                                    |            |

If you want to disallow any app from having access to your local network, simply turn off the switch located right next to it.

If you ever happen to change your mind and wish to allow the app to get access to your local network, all you need to do is return to this very screen and then turn on the switch.

About HARMAN Professional Solutions

HARMAN Professional Solutions is the world's largest professional audio, video, lighting, and control products and systems company. Our brands comprise AKG Acoustics®, AMX®, BSS Audio®, Crown International®, dbx Professional®, DigiTech®, JBL Professional®, Lexicon Pro®, Martin®, and Soundcraft®. These best-in-class products are designed, manufactured and delivered to a variety of customers in markets including tour, cinema and retail as well as corporate, government, education, large venue and hospitality. For scalable, high-impact communication and entertainment systems, HARMAN Professional Solutions is your single point of contact. www.harman.com

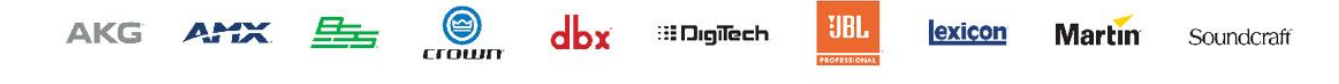